deck: hackmd.io/@mapamore/S1li5WXqkg (http://hackmd.io/@mapamore/S1li5WXqkg)

## Welcome

- Announcements
- Sna-py Talk
- "Talk Show"

## Save the date! SotM 2025: Manila, PHL

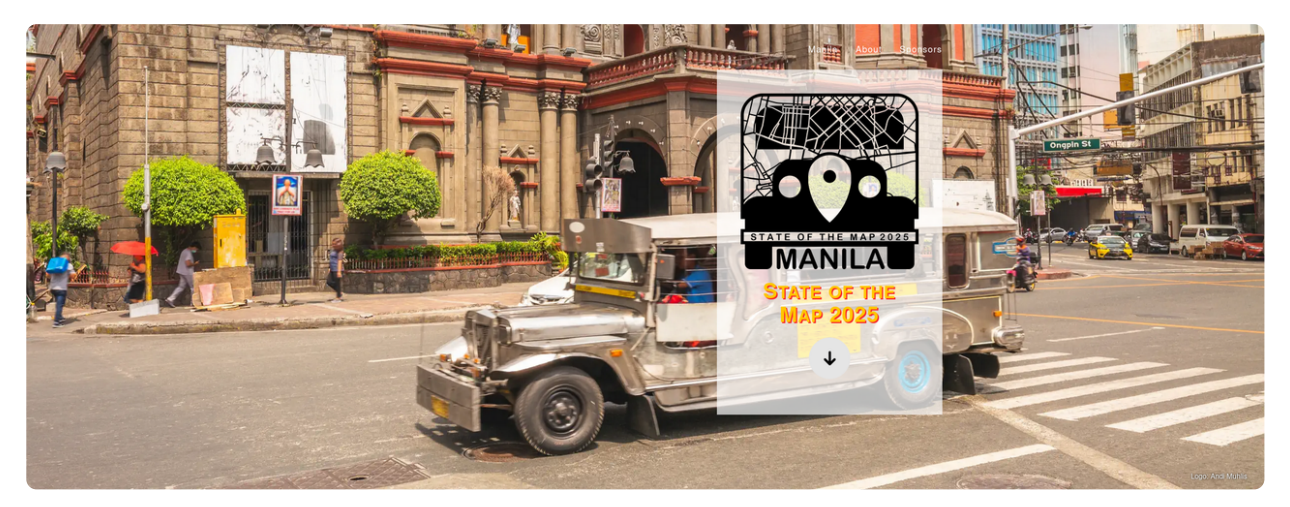

(https://postimg.cc/6ymMpTXH)

- 3-5 October
- Manila, Philippines
- see: <u>https://2025.stateofthemap.org (https://2025.stateofthemap.org)</u>

# Sentinel-2 mosaics in OSM

- ESA program of earth observation satellites providing global color imagery, in 10 m resolution
  - higher resolution than Landsat, but lower than commercial providers (Bing, ESRI, etc.)
- EC Copernicus License is OSM-compatible:
  - See https://osm.org/wiki/Contributors#EU\_Copernicus\_.28GMES.29\_data (https://

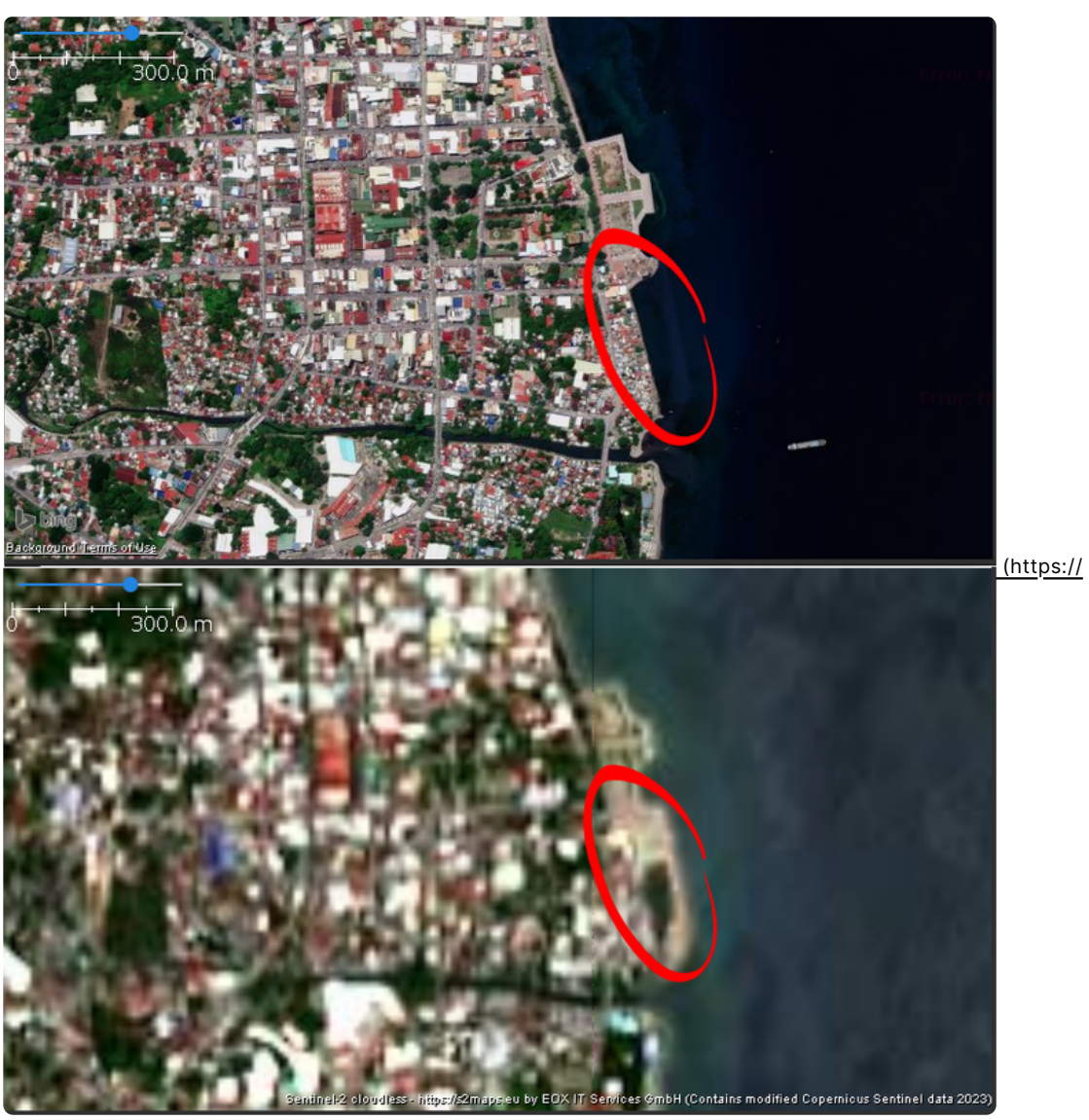

Bing (above) and Copernicus Sentinel-2 (below):

postimg.cc/2VScQyfD)

Latest mosaic from Sentinel-2

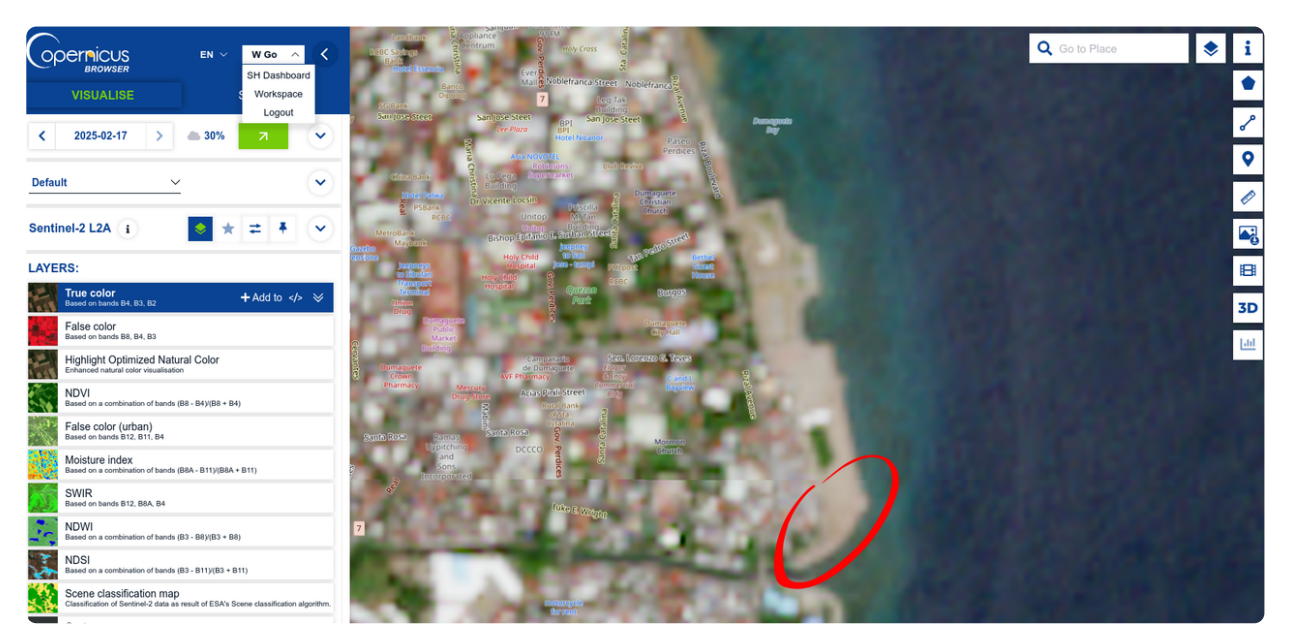

(https://postimg.cc/jCp5Y0gG)

▲ Some screenshots and URLS are inaccessible because of an ESA service outage today.

#### Sorry!

| A | SERVICE MESSAGE<br>We would like to inform you about the planned cloud upgrade, aimed at improving service stability and performance. The upgrade will cause unavailability of the |
|---|----------------------------------------------------------------------------------------------------|
|   | Copernicus Data Space Ecosystem services from 18.02.2025 22:00 CET to 19.02.2025 05:00 CET described here.                                                                         |
|   | Cloud upgrade has been extended until 19.02.25 08:00 CET.                                                                                                    |
|   | Before the service break, please remember to save any in-progress work in your notebooks to permanent storage (folder "storage" in Jupyter file explorer).                         |
|   |                                                                                                    |

# Sentinel-2 tiles in JOSM

#### Imagery

Modify list of imagery layers displayed in the Imagery menu

| Im  | agery providers            | Settings     | Offset boo | kmarks                | Cache       | Export MbTile    | s Imagel(              | 0         |  |  |
|-----|----------------------------|--------------|------------|-----------------------|-------------|------------------|------------------------|-----------|--|--|
| Ava | Available default entries: |              |            |                       |             |                  |                        |           |  |  |
| ٩   | Sentinel-2                 |              |            |                       |             |                  |                        |           |  |  |
|     | Menu Name (Default)        |              |            | Imagery URL (Default) |             |                  |                        |           |  |  |
| 22  | EOx cloud                  | dless Sentin | el-2 2018  | wms[18                | 3]:https:// | tiles.maps.eox.  | at/?FORMA <sup>-</sup> | T=image/p |  |  |
| X   | EOx cloud                  | dless Sentin | el-2 2019  | wms[18                | 3]:https:// | tiles.maps.eox.  | at/?FORMA              | T=image/p |  |  |
| X   | EOx cloud                  | dless Sentin | el-2 2020  | wms[18                | 3]:https:// | tiles.maps.eox.  | at/?FORMA              | T=image/p |  |  |
| 25  | EOx cloud                  | dless Sentin | el-2 2021  | wms[18                | 3]:https:// | tiles.maps.eox.  | at/?FORMA <sup>-</sup> | T=image/p |  |  |
| 25  | EOx cloud                  | dless Sentin | el-2 2022  | wms[18                | 3]:https:// | tiles.maps.eox.  | at/?FORMA <sup>-</sup> | T=image/p |  |  |
| ×   | EOx cloud                  | dless Sentin | el-2 2023  | wms[18                | 3]:https:// | ítiles.maps.eox. | at/?FORMA <sup>-</sup> | T=image/p |  |  |

- Sentinel-2 tile servers are available in JOSM (Preferences > Imagery), but not the most recent
- Now, let's fix that! 🛠

- Sign-up for an account: <u>browser.dataspace.copernicus.eu (http://</u> browser.dataspace.copernicus.eu)
- Sentinel Hub dashboard: <u>shapps.dataspace.copernicus.eu/dashboard (http://</u> <u>shapps.dataspace.copernicus.eu/dashboard)</u>

 $\,\circ\,$  generate your Instance ID and determine your Layer ID to use in your configuration

In JOSM, go to Preferences > Imagery and add a new WMS entry

|                       |                                                                     |                                                                                                    | ^ × ×                  |  |  |
|-----------------------|---------------------------------------------------------------------|----------------------------------------------------------------------------------------------------|------------------------|--|--|
| 💭 Display             | Imagery                                                             | 🕍 Add Imagery URL 🗛 🗙                                                                                                    |                        |  |  |
| 🛃 OSM Data            | Modify list of imagery layers display                               | 1. Make sure OSM has the permission to use this service<br>. Enter GetCapabilities URL                                                 |                        |  |  |
| 😯 GPS Points          | Imagery providers Settings                                          | https://sh.dataspace.coper_ccus.eu/ogc/wms/YOUR_INSTANCE_ID?FORMAT=image/png&TRANSPARE                                                 |                        |  |  |
| E Colors              | Available default entries:                                          | NT=TRUE&VERSION=1_00&SERVICE=WMS&REQUEST=GetMap&LAYERS=YOUR_LAYER_ID&STYLES<br>\$CBS={proj}&vviDTH={width}&HEIGHT={height}&BBOX={bbox} | S:                     |  |  |
| Az Language           | Mapu Nama (Da                                                       | 3. Get layers                                                                                                    | ige                    |  |  |
| 📑 OSM Server          | Bing aerial imagery                                                 | 4. Select layers                                                                                                    |                        |  |  |
| 🚅 Proxy               | Cambodia, Laos, Thaila                                              | Store WMS endpoint only, select layers at usage Uso selected layers as default                                                         | MAR AND A              |  |  |
| Map Projection        | EOx cloudless Sentinel                                              |                                                                                                    | Беларусы               |  |  |
| 🍻 Map Paint Styles    | EOx cloudless Sentinel                                              |                                                                                                    | mon in                 |  |  |
| 💊 Tagging Presets     | EOx cloudless Sentinel                                              |                                                                                                    | România                |  |  |
| (P) File backup       | EOx cloudless Sentinel                                              |                                                                                                    |                        |  |  |
|                       | Esri World Imagery                                                  | Chanya hay wada                                                                                                    | Ελλάς Türkiye T        |  |  |
|                       | Esri World Imagery (Cl                                              | Show bounds                                                                                                    |                        |  |  |
|                       | HDM (Humanitarian Op                                                | 5. Select image format                                                                                                    | i liaiti na na thu     |  |  |
| J Audio               | New default entries can be added                                    | Minimum cache expiry: 3600 © seconds v                                                                                                 | A Philippingh Shimbana |  |  |
| Keyboard Shortcuts    |                                                                     | Set custom HTTP headers (if needed):                                                                                                   |                        |  |  |
| 🗸 Data validator      | Selected entries:                                                   | Header name Header value                                                                                                    |                        |  |  |
| Remote Control        | Menu Name                                                           |                                                                                                    |                        |  |  |
| Imagery               | Bing aerial imagery                                                 |                                                                                                    | UPS<br>the             |  |  |
| Utilsplugin2 settings | CyclOSM                                                             |                                                                                                    | - IMS<br>              |  |  |
| OpenData Preferences  | EOx cloudless Sentinel-2 2023                                       |                                                                                                    | &SERVICE=WMS&          |  |  |
| 🔺 Elevation Data      | ESRI Wayback 2023-10                                                |                                                                                                    | 28mm/mapserver/t       |  |  |
| MapRoulette           | pRoulette ESRI Wayback 2023-12 6. Edit generated WMS URL (optional) |                                                                                                    |                        |  |  |
| 7 Turn Restrictions   | Esri World Imagery (Clarity) Beta                                   | Enter name for this laver                                                                                                    | om}/{y}/{x}            |  |  |
| ~                     | ESRI-Wb 2025-01-30<br>GeoPortal - DOH Hospitals and 4               | Copernicus Sentinel-2                                                                                                    | 28mm/mapserver/t       |  |  |
| >                     | GeoLorrai - DOLTHOSDIAIS dhi                                        |                                                                                                    |                        |  |  |
| Expert Mode           |                                                                     |                                                                                                    |                        |  |  |
|                       |                                                                     |                                                                                                    |                        |  |  |

• GetCapabilities URL: https://sh.dataspace.copernicus.eu/ogc/wms/YOUR\_INSTANCE\_ID? FORMAT=image/ png&TRANSPARENT=TRUE&VERSION=1.3.0&SERVICE=WMS&REQUEST=GetMap&LAYERS=YOUR LAYER ID&

STYLES=&CRS={proj}&WIDTH={width}&HEIGHT={height}&BBOX={bbox}

• Name the layer

- Use source=Sentine1-2 in your OSM changeset tag, if you used it for editing.
- Check your SH dashboard usage. There's a (low) monthly limit, so use it sparingly.
- Adjust the configuration for your needs:

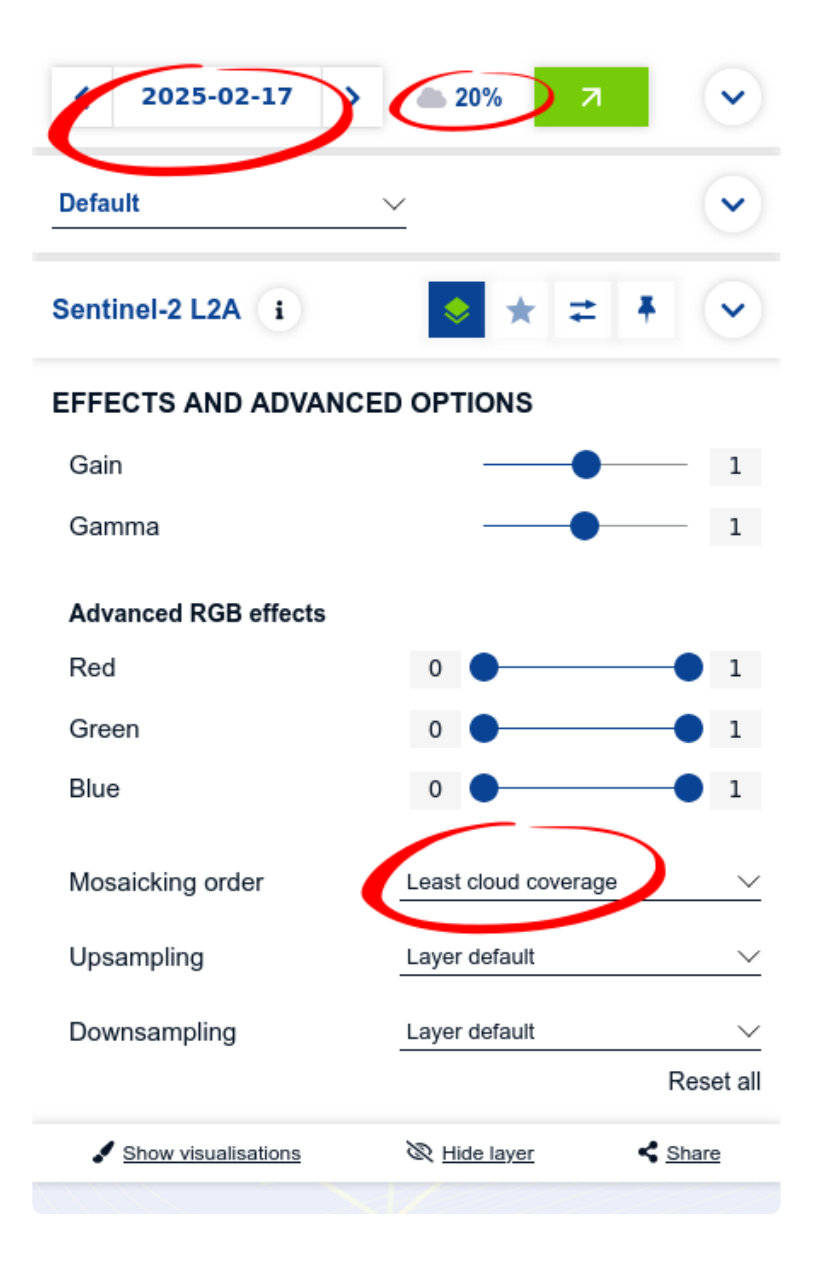

### Wrap up

- When configured properly, you can just load the layer in your next editing session. No other configuration needed.
- Alternative sources:
  - OpenAerialMap
  - ESRI Wayback
  - Public, high-resolution imagery are available from your government
- Any tips from participants?

## Thank you! 🍯

# Now, on to our "Talk Show"...